本手册提供了阿里云侧ECS与客户线下IDC侧服务器之间专线互联(阿里云侧)配置, 仅供参考。

在配置之前请先确认下图中红框内的信息,这些信息在后面的配置中都要用到,最好 把这些信息单独列出来,后续配置时查找方便。

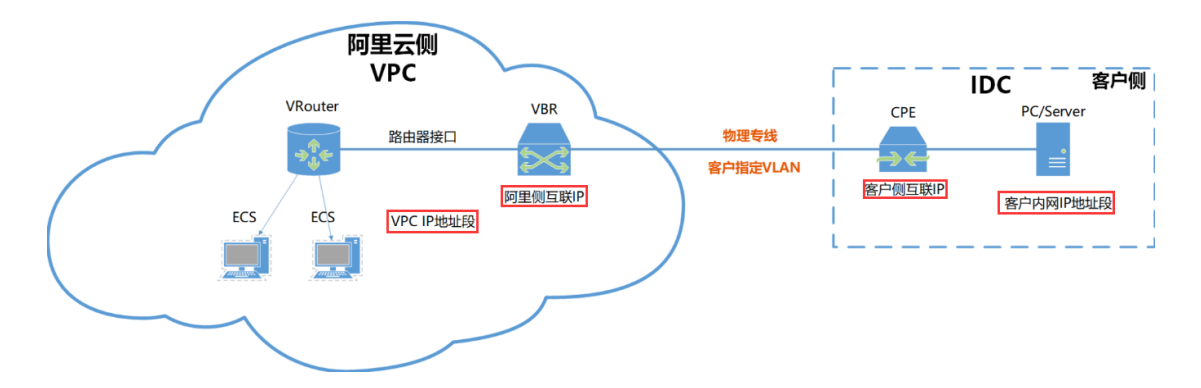

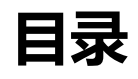

| 1. | 确认边界路由器    | 2   |
|----|------------|-----|
| 2. | 创建路由器接口    | 5   |
| 3. | 路由配置       | 8   |
| 4. | 最终拓扑确认     | 15  |
| 5. | 阿里云 VBR 删除 | .16 |

## 1.确认边界路由器

登录到阿里云控制台,进入"高速通道"管理页面,点击"产品与服务",搜索"高速通道":

| C-) | 管理控制台        | 1000000000000000000000000000000000000 |
|-----|--------------|---------------------------------------|
|     | 产品与服务        |                                       |
|     | 云服务器 ECS     | (高速通道)                                |
| Ŧ   | 云数据库 RDS 版   | 以下是与" <mark>高速通道</mark> "相关的产品:       |
| 4   | 负载均衡         | 网络 🔸                                  |
| ×   | CDN          | 高速通道                                  |
| ٠   | 专有网络 VPC     |                                       |
| ය   | 访问控制         |                                       |
| Ŷ   | 云数据库 Redis 版 |                                       |

点击"边界路由器 (VBR)"

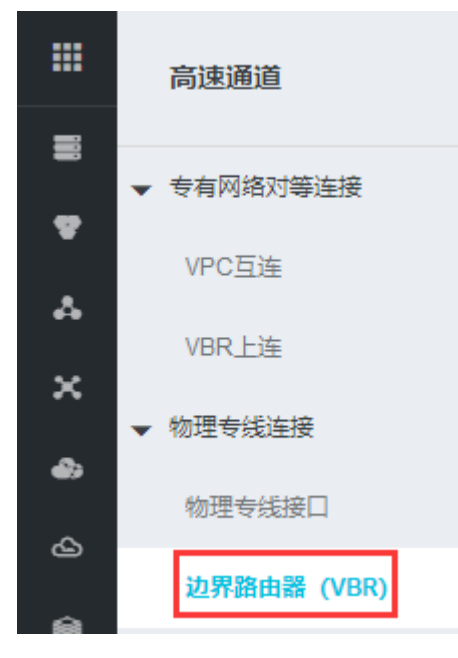

在打开的页面中可以看到一个边界路由器状态"等待创建",如下图所示,这个边界路由 器是由阿里云高速通道合作伙伴为客户专门创建的。 如下图,可以到左上角VBR所在区域,右侧可以看到状态显示"等待创建"。

| 6) | 管理控制台 🗧 华东2         | (上海) ▼                         |         | 搜索                       | Q 消息 <sup>99+</sup> 费用 工单 | 备室 | 企业     | 支持与服务                   | 简体中文      | 0    |
|----|---------------------|--------------------------------|---------|--------------------------|---------------------------|----|--------|-------------------------|-----------|------|
|    | 高速通道                | 边界路由器(VBR)                     |         |                          |                           |    |        |                         |           | 帮助文档 |
| •  | ▼ 专有网络对等连接<br>VPC百连 | 创建边界路由器                        |         |                          |                           |    | 实例ID   | ∨ 请输)                   |           | ٩    |
| *  |                     | 实例ID/名称                        | 接入点     | 物理专线接口                   | 路由表                       |    | VLANID | 状态                      | 操作        |      |
| ×  | ▼ 物理专线连接            | vbr-uf6x750fbze278n9iwln9<br>- | 上海-宝山-C | pc-uf6lgetcyf0rlw3mfht9g | vtb-uf6mhm5i8uorfxi6s2oba |    | 1626   | <ul> <li>等待自</li> </ul> | 前建 确认创    | 達    |
|    | 物理专线接口              |                                |         |                          |                           |    |        | 总共1条                    | (上一页 1 下- | —页 > |
| 6  | 边界路由器 (VBR)         |                                |         |                          |                           |    |        |                         |           |      |

点击右侧"确认创建"按钮,弹出"确认创建边界路由器"窗口,填写**互联 IP 地址,互联** 

地址统一使用 10.229.0.xx/29, 确认无误之后点 "确定"。见下图:

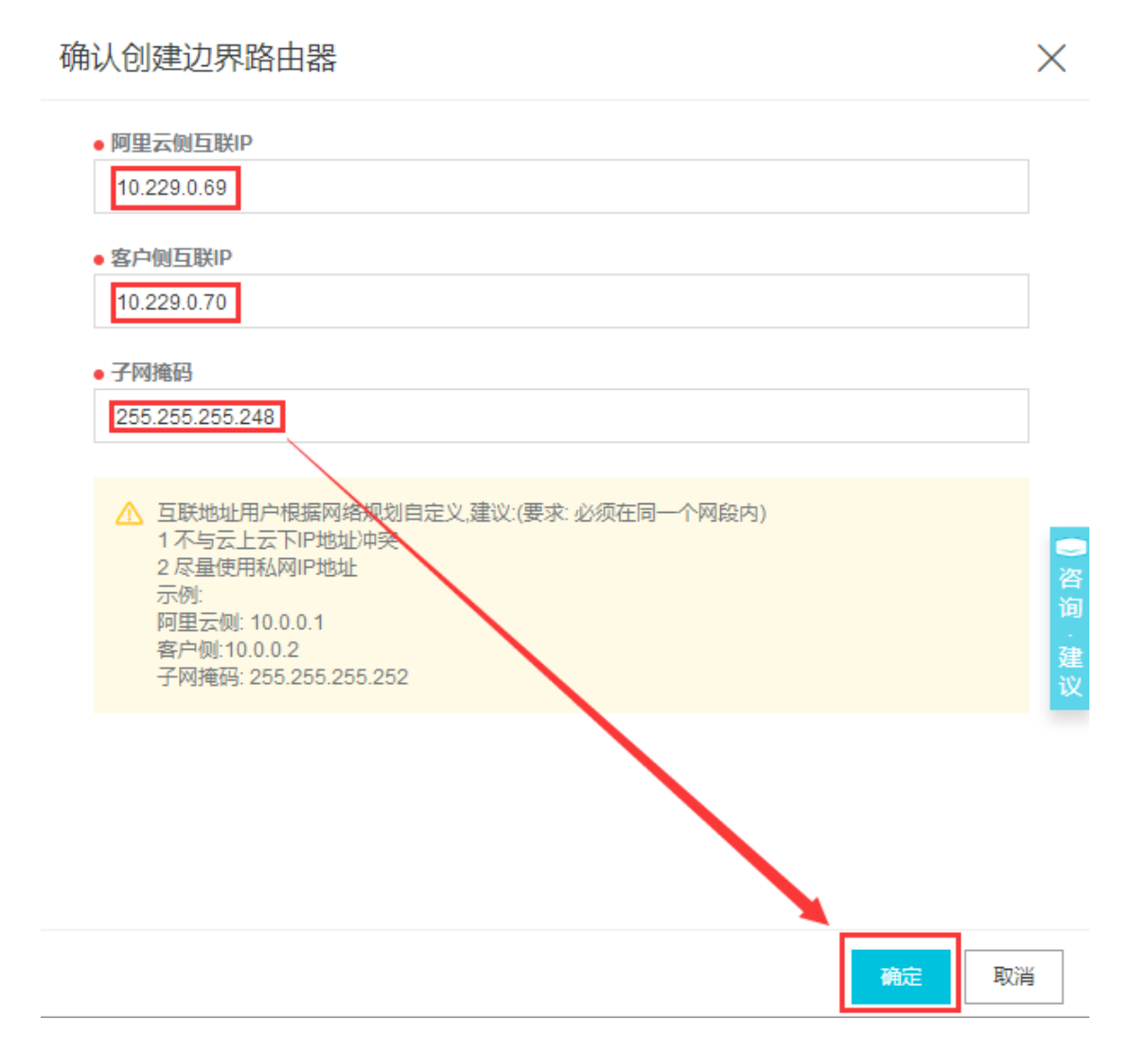

| 高速通道                 | 边界路由器(VBR)                     |         |                          |                           |        |        | 帮助文档   |
|----------------------|--------------------------------|---------|--------------------------|---------------------------|--------|--------|--------|
| ▼ 专有网络对等连接<br>VPC 5法 | 创建边界路由器    刷新                  |         |                          |                           | 实例ID ∨ | 请输入    | ۹      |
|                      | 实例ID/名称                        | 接入点     | 物理专线接口                   | 路由表                       | VLANID | 状态     | 攝作     |
| ▼ 物理专线连接             | vbr-uf6x750fbze278n9iwln9<br>- | 上海-宝山-C | pc-uf6lgetcyf0rlw3mfht9g | vtb-uf6mhm5i8uorfxi6s2oba | 1626   | ● 正常   | 编辑 删除  |
| 物理专线接口               |                                |         |                          |                           | 总共1    | 条 く上一页 | 1 下页 > |
| 边界路由器 (VBR)          |                                |         |                          |                           |        |        | -      |

### 如需修改互联 IP 地址,点击右侧"编辑"选项,见下图:

| 高速通道                                          | 边界路由器(VBR)                     |         |                          |                           |        |                        | 帮助文材   | <u>≝</u> |
|-----------------------------------------------|--------------------------------|---------|--------------------------|---------------------------|--------|------------------------|--------|----------|
| ▼ 专有网络对等连接<br>VPC互连                           | 创建边界路由器    刷新                  |         |                          |                           | 实例ID ∨ | 请输入                    | Q      | ]        |
| VIDD L-X                                      | 实例ID/名称                        | 接入点     | 物理专线接口                   | 路由表                       | VLANID | 状态                     | 操作     | Ľ        |
| <ul> <li>vor_Lig</li> <li>◆ 物理专线连接</li> </ul> | vbr-uf6x750fbze278n9iwln9<br>- | 上海-宝山-C | pc-uf6lgetcyf0rlw3mfht9g | vtb-uf6mhm5i8uorfxi6s2oba | 1626   | <ul> <li>正常</li> </ul> | 編輯 删除  |          |
| 物理专线接口                                        |                                |         |                          |                           | 总共15   | と く 上一页                | 1 下页 > |          |
| 边界路由器 (VBR)                                   |                                |         |                          |                           |        |                        |        | •        |

### 2.创建路由器接口

选择"高速通道"→"专有网络对等连接"→"VBR上连"如下图所示,在该页面点击

"创建对等连接"

| 高速通道                 | 专有网  | 络对等连接    |          |       |       |     |       |        |         |       | 帮助文档 |
|----------------------|------|----------|----------|-------|-------|-----|-------|--------|---------|-------|------|
| ▼ 专有网络对等连接<br>VPC互连  | 创建对等 | 连接 创建云企业 | 网(推荐) 刷新 |       |       |     |       | 実例名称 ∨ | 请输入     |       | ٩    |
| VBR上连                | 监控   | 发起端实例    | 发起端地域    | 接收端实例 | 接收端地域 | 同账号 | 规格/带宽 | 付费信息   | 状态      | 5. 操作 | Ť    |
| ▼ 物理专线连接             |      |          |          |       | 没有数据  |     |       |        |         |       |      |
| 物理专线接口<br>边界路由器(VBR) |      |          |          |       |       |     |       | 总共0余   | 동 < 上—] | 页 1 下 | 一页 > |

在"创建对等连接"页面依次选择:后付费->同账号->VBR上连->同时两端创建->边 界路由器所在地域->本端接入点->本端VBR ID(从列表中选择)->对端VPC所在地域

(与边界路由器所在地域相同) -> 对端VPC路由器->对端VPC ID->规格选择默认"大型 1档(1Gb)";

备注:其中的地域(边界路由器、VPC),本段接入点(专线接入点),边界路由器,对 端地域(VPC),对端专有网络(VPC网段)都需要根据实际情况选择。

| 高     | 速通道 (按量     | 是付费) china                    | ★产品涉及跳境专                            | 线由中国联通运营          |                |                |                |                            |                                  |
|-------|-------------|-------------------------------|-------------------------------------|-------------------|----------------|----------------|----------------|----------------------------|----------------------------------|
| Ē     | 硕付费 (中国联道   | <b>1</b> 跨境) 后                | 付费(中国联通跨                            | 境) 预付             | 村费 后           | 付费             |                |                            |                                  |
| (i)   | 涉及跨境 (指中    | 国大陆 - 境外(含                    | (香港) ) 的高速通                         | 植线路由中国联           | 通运营,请在"预f      | 対费 (中国联通跨      | 境) "或"后付费 (中国  | 国联通跨境)"页面购                 | Ŗ                                |
|       | 账号类型        | 同账号                           | 跨账号                                 |                   |                |                |                | 当前配置                       | 同账号                              |
|       | 连接场景        | 高速通道网辆是<br>VPC互连<br>VBR (边界路由 | 同版号的VPC/VBR<br>VBR上连<br>器)到VPC (专有) | (头例)<br>网络) 之间的对象 | 手连接            |                |                | 连接场景:<br>创建路由器场景<br>路由器类型: | VBR上连<br>: 同时创建两端<br>边界路由器       |
|       | 创建路由器<br>场景 | 同时创建两端                        | l                                   |                   |                |                |                | 地域:<br>接入点:<br>本端VBR ID:   | 华东2(上海)<br>上海-宝山-C<br>vbr-       |
|       | 路由器类型       | 边界路由器                         |                                     |                   |                |                |                | 对端地域:                      | ut6x/50tbze2<br>华东2 (上海)         |
|       | 地域          | 华北1 (青岛)                      | 华北2 (北京)                            | 华北3 (张家<br>口)     | 华北5 (呼和浩<br>特) | 华东1 (杭州)       | 华东2 (上海)       | 対端路田諸美型<br>対端VPC ID:       | : VPC路田蕗<br>vpc-<br>uf636sawx7il |
|       |             | 华南1 (深圳)                      | 香港                                  | 新加坡               | 澳大利亚 (悉<br>尼)  | 马来西亚 (吉隆<br>坡) | 印度尼西亚(雅<br>加达) | 规格:<br>计费周期:               | 大型1档(1Gb)<br>1天                  |
|       |             | 日本 (东京)                       | 印度 (孟买)                             | 美国 (硅谷)           | 美国 (弗吉尼<br>亚)  | 德国 (法兰克<br>福)  | 英国 (伦敦)        | 配置费用:<br>¥0000             | æ                                |
| 調査を記述 |             | 阿联酋 (迪拜)                      |                                     |                   |                |                |                | ÷ 0.000                    | /~                               |
|       | 接入点         | 上海-宝山-A<br>上海-嘉定-A            | 上海-宝山-B                             | 上海-宝山-C           | 上海-浦东-A        | 上海-浦东-B        | 上海-浦东-C        |                            |                                  |
|       | 本端VBR ID    | vbr-uf6x750fbze               | e278n9i ▼                           |                   |                |                |                |                            |                                  |
|       | 对端地域        | 华北1 (青岛)                      | 华北2 (北京)                            | 华北3 (张家<br>口)     | 华北5 (呼和浩<br>特) | 华东1 (杭州)       | 华东2 (上海)       |                            |                                  |
|       |             | 华南1 (深圳)                      |                                     |                   |                |                |                |                            |                                  |
|       | 对端路由器<br>类型 | VPC路由器                        |                                     |                   |                |                |                |                            |                                  |
|       | 对端VPC ID    | vpc-uf636sgwx                 | 7ilqbx3l 🔻                          |                   |                |                |                |                            |                                  |
|       | 规格          | 大型1档(1Gb)                     | 超大型1档<br>(10Gb)                     |                   |                |                |                |                            |                                  |

选择完成之后,右侧的费用计算栏得出的总费用应该是0,点击"立即购买",勾选同意服务协议,随后在付款页面点击"去开通"

|                                                                                                    | 订単           |              | 开通成功          |                 |
|----------------------------------------------------------------------------------------------------|--------------|--------------|---------------|-----------------|
| 品信息                                                                                                    | 付费方式         | 数量           | 折扣            | 资募              |
| (法通道(投量付费)<br>(法路由器类型: VPC路由器<br>(対語: 上海・主山・C<br>(号类型) 同訳号<br>(等)VPC ID: vpc-uf636sgwx7ilqbx3lqtel<br>(端)VPC ID: vpc-uf63750fbze278n9iwIn<br>建物場R ID: vbr-uf6x750fbze278n9iwIn<br>建物場R VBR上连<br>清地域: 华东2(上海)<br>域: 华东2(上海)<br>路由器类型: 边界路由器<br>J建路由嚴场景: 同时创建两端 | 9 按量付费       | 1            | ¥ 0.00/天      | 配置费用 : ¥ 0.00/7 |
|                                                                                                    |              | 发票: 订单对应可开发题 | 票的类型和抬头为您在用户中 | □心-发票信息管理中设置的信  |
|                                                                                                    |              |              | (高)           | 惠通道(按量付费)服务协议   |
|                                                                                                    |              |              |               |                 |
| 成之后会出现开通风                                                                                                    | <b></b> 切提示  |              |               |                 |
| 成之后会出现开通历                                                                                                    | <b>坎</b> 功提示 |              |               |                 |

返回高速通道->专有网络对等连接->VBR上连,可以看到已经成功创建好VBR与VPC互联通

| 高速通道                | 专有         | 网络对等连接                                                |         |                                                      |       |     |          |                  |                 |                                                    | 帮助文档  |
|---------------------|------------|-------------------------------------------------------|---------|------------------------------------------------------|-------|-----|----------|------------------|-----------------|----------------------------------------------------|-------|
| ▼ 专有网络对等连接<br>VPC互连 | êJJ        | 对等连接 创建云企业网 (排                                        | 荐) 刷新   |                                                      |       |     |          |                  | 实例名称 ∨          | 清榆入                                                | ٩     |
| VBR上连               | 监控         | 发起端实例                                                 | 发起姨地域   | 接收講案例                                                | 接收読地域 | 同账号 | 规格/带宽    | 付费信息             |                 | 状态                                                 | 操作    |
| ▼ 物理专线连接            | <u>hii</u> | vbr-uf6x750fbze278n9iwln9<br>ri-uf693wo1rksvmt69j876q | 上海-宝山-C | vpc-uf636sgwx7iiqbx3lqtef<br>ri-uf6arbxpd017itoybds6 | 华东 2  | 是   | 1000Mbps | 后付费<br>创建时间2018年 | 10月26日 16:35:18 | <ul> <li>● 发起端: 已激活</li> <li>● 接收端: 已激活</li> </ul> | :     |
| 物理专线接口              |            | 路由配置                                                  |         | 路由配置                                                 |       |     |          | 连接时间2018年        | 10月26日 16:36:17 |                                                    |       |
| 边界路由器 (VBR)         |            |                                                       |         |                                                      |       |     |          |                  | 总共1条            | く上一页 1                                             | 、—页 > |

道,而且发起端与接收端状态都已经是"已激活"。

### 3. 路由配置

接下来准备进行路由配置:

#### 1) 边界路由器路由配置

首先点击边界路由(VBR)右侧"实例ID/名称",如下图:

| 高速通道                                  | ↓ 边界路由器(VBR)              |                     |               |             |                |                |             |         | 帮助    | 这档       |
|---------------------------------------|---------------------------|---------------------|---------------|-------------|----------------|----------------|-------------|---------|-------|----------|
| ▼ 专有网络对等连接<br>VPC巨连                   | 创建边界路由器    刷新             |                     |               |             |                |                | 实例ID 🗸      | 清缅入     |       | ٩        |
| VBR High                              | 实例ID/名称                   | 接入点                 | 物理专线接□        | 1           | 路由表            |                | VLANID      | 状态      | 攝作    | <b>'</b> |
| ▼ 物理专线连接                              | vbr-uf6x750fbze278n9iwln9 | 上海-宝山-C             | pc-uf6lgetcyf | 0rlw3mfht9g | vtb-uf6mhm5i8  | uorfxi6s2oba   | 1626        | ● 正常    | 编辑 删除 |          |
| ************************************* | 各由条目"选项                   |                     |               |             |                |                | 总共1务        | € <上—页  | 1 下一页 | ><br>容   |
| 高速通道                                  | vbr-uf6x750fbze278n9i     | wln9                |               |             |                |                |             |         |       |          |
| ▼ 专有网络对等连接                            | 基本信息                      |                     |               |             |                |                | 创建对等连接      | 加入天企业   | 2网 刷新 | F        |
| VPC互连                                 | 边界路由器 vbr-uff             | ix750fbze278n9iwln9 |               |             |                | 名称             |             |         |       |          |
| VBR上连                                 | 接入点 上海-3                  | ЕЩ-С                |               |             | t              | 创建时间 2018年10月2 | 5日 14:24:47 |         |       |          |
| ▼ 物理专线连接                              | 状态 ● 正                    | <sup>2</sup>        |               |             |                | 云企业网 未加入云企业    | M           |         |       |          |
| 物理专线接口                                | 物理专线接口路由条目                | 对等连接                | 宣告BGP网        | 段 BGP组      | BGP邻居          | 云企业网授权         |             |         |       |          |
|                                       | 添加路由条目    刷新              |                     |               |             |                |                |             |         |       | 咨询       |
|                                       | 路由表ID 目标网络                | e ¥                 | 状态            | 下一跳实例       | <del>–</del> न | 跳类型            | 路由类型        |         | 操作    | 建议       |
|                                       |                           |                     |               | 没有数据        | B              |                |             |         |       |          |
|                                       |                           |                     |               |             |                |                | 总共0务        | そ く 上一页 | 1 下一页 |          |

接下来添加路由,由于边界路由器需要连接物理专线与VPC,因此有两个路由器接口,需

#### 要**添加两条路由**

- a) 首先添加指向客户IDC内网的路由(物理专线方向)
- 在"目标网段"栏中填入客户IDC 内网的IP 地址段,下一跳方向选择"物理专线接
- 口",然后从"下一跳"的下拉菜单中选择对应的路由器接口。

### 添加路由条目

| • 目标网段<br>172.1.1.0/24                            |         |        |
|---------------------------------------------------|---------|--------|
| 下一跳类型 <ul> <li>专有网络</li> <li>• 物理专线接口</li> </ul>  |         |        |
| • <u>T</u>                                        |         |        |
| pc-uf6lgetcyf0rlw3mfht9g/ri-uf6jfsheh422y5j74ilcb | 下拉选择下一跳 | $\sim$ |
|                                                   |         |        |

 $\times$ 

咨询 · 建议

|  | 确定 | 取消 |
|--|----|----|

#### b) 接下来需要添加指向VPC 的路由

在"目标网段"栏中填入客户在阿里云上的VPC的IP地址段,"下一跳方向"选择"专有

网络",然后从"下一跳"的下拉菜单中选择对应的路由器接口。

### 添加路由条目

| ● 目标网段<br>10.3.3.0/24                              |            |
|----------------------------------------------------|------------|
| 下一跳类型 ● 专有网络 物理专线接口                                |            |
| vpc-uf636sgwx7ilqbx3lqtef/ri-uf6arbxpd017itoytxls6 | <br>$\sim$ |

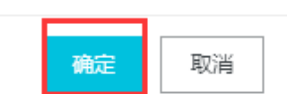

 $\times$ 

咨询 建议

#### 操作完成之后,边界路由器的配置就完成了,如下图。

| 高速通道        | vbr-uf6x750fbze278n9iwIn  | 9              |         |                           |                      |        |             |
|-------------|---------------------------|----------------|---------|---------------------------|----------------------|--------|-------------|
| ▼ 专有网络对等连接  | 基本信息                      |                |         |                           | 创建对等连接               | 加入云企业网 | 刷新          |
| VPC互连       | 边界路由器 vbr-uf6x75          | fbze278n9iwIn9 |         | 名称                        |                      |        |             |
| VBR上连       | 接入点 上海-宝山-                | >              |         | 创建时间                      | 2018年10月25日 14:24:47 |        |             |
| ▼ 物理专线连接    | 状态 ● 正常                   |                |         | 云企业网                      | 未加入云企业网              |        |             |
| 物理专线接口      | 物理专线接口 路由条目               | 对等连接 宣告BC      | GP网段 BG | 。<br>P组 BGP邻居 云企          | 业网授权                 |        | _           |
| 边界路由器 (VBR) |                           |                |         |                           |                      |        | ~ 谷         |
|             | 添加路由会目    刷新              |                |         |                           |                      |        | 间<br>·<br>建 |
|             | 路由表ID                     | 目标网段           | 状态      | 下一跳实例                     | 下一跳类型                | 路由类型   | 操作 💟        |
|             | vtb-uf6mhm5i8uorfxi6s2oba | 10.3.3.0/24    | ● 可用    | vpc-uf636sgwx7ilqbx3lqtef | 专有网络                 | 自定义    | 删除          |
|             | vtb-uf6mhm5i8uorfxi6s2oba | 172.1.1.0/24   | ● 可用    | pc-uf6lgetcyf0rlw3mfht9g  | 物理专线接口               | 自定义    | 删除          |
|             |                           |                |         |                           | 总共2条                 | 〈上一页 1 | 下一页 >       |

#### 2) VPC路由器路由配置

接下来要配置VPC路由器的路由。有两种方法:

#### 方法1 回到"VBR上连"页面

| 高速通道                | 专有 | 可网络对等连接                                                            |                |                                                              |       |     |          |                               |                                    |                                                    | 帮助文档                   |
|---------------------|----|--------------------------------------------------------------------|----------------|--------------------------------------------------------------|-------|-----|----------|-------------------------------|------------------------------------|----------------------------------------------------|------------------------|
| ▼ 专有网络对等连接<br>VPC互连 | 创建 | 刘等连接 创建云企业网 (H                                                     | <del>主荐)</del> | Ŧ                                                            |       |     |          |                               | 实例名称 ∨                             | 请输入                                                | ٩                      |
| VBR上连               | 监控 | 发起满实例                                                              | 发起端地域          | 接收满实例                                                        | 接收蔬地域 | 同账号 | 规格/带宽    | 付费信息                          |                                    | 状态                                                 | 操作                     |
| ★ 物理专线连接<br>物理专线接口  | h  | vbr-uf6x750fbze278n9iwln9<br>ri-uf693wo1rksvmt69j876q<br>-<br>路由配置 | 上海-宝山-C        | vpc-uf636sgwx7ilqbx3iqtef<br>ri-uf6arbxpd017itoybds6<br>路由配置 | 华东 2  | 분   | 1000Mbps | 后付费<br>创建时间2018年<br>连接时间2018年 | 10月26日 16:35:18<br>10月26日 16:36:17 | <ul> <li>● 发起端: 已激活</li> <li>● 接收端: 已激活</li> </ul> | ÷                      |
| 边界路由器 (VBR)         |    |                                                                    |                |                                                              |       |     |          |                               | 总共1条                               | く上一页 1 下                                           | ■ ○<br>○ ○<br>○ ○<br>○ |

#### 点击右侧"接收端实例"->"路由配置"按键,进入VPC路由器路由条目添加界面

| 基本信息                                                                                       |               |      |       |       | ×    | <       |  |  |
|--------------------------------------------------------------------------------------------|---------------|------|-------|-------|------|---------|--|--|
| 路由表ID vtb-uf6tIzqk9cwnken3li7o9 路由器ID vrt-uf626c1qh2zj3hrcd5xzs<br>创建时间 2017年8月7日 15:33:06 |               |      |       |       |      |         |  |  |
| 添加对端路由刷新                                                                                   |               |      |       |       |      |         |  |  |
| 路由表ID                                                                                      | 目标网段          | 状态   | 下一跳实例 | 下一跳类型 | 路由类型 |         |  |  |
| vtb-uf6tlzqk9cwnken3li7o9                                                                  | 10.11.11.0/24 | ● 可用 |       | -     | 系统   |         |  |  |
| vtb-uf6tlzqk9cwnken3li7o9                                                                  | 10.2.2.0/24   | ● 可用 |       | -     | 系统   | 咨询      |  |  |
| vtb-uf6tlzqk9cwnken3li7o9                                                                  | 10.3.3.0/24   | ● 可用 |       | -     | 系统   | ·<br>建  |  |  |
| vtb-uf6tlzqk9cwnken3li7o9                                                                  | 100.64.0.0/10 | ● 可用 |       | -     | 系统   | τχ<br>I |  |  |

然后点击左上角的"添加对端路由"按钮,系统会弹出"添加路由条目"界面,填写需要添加的IDC网段路由网段地址。系统会自动识别下一跳为VBR方向。

| 添加路由条目       |           | $\times$ |
|--------------|-----------|----------|
| • 目标网段       |           |          |
| 172.1.1.0/24 | 填写IDC网段地址 |          |

| 确认 | 取消 |
|----|----|
|----|----|

添加成功后, 会如下图显示:

| 基本信息                                 |                                         |      |                           |               |      | $\times$ |
|--------------------------------------|-----------------------------------------|------|---------------------------|---------------|------|----------|
| 路由表ID vtb-uf6tizqk9<br>创建时间 2017年8月7 | <mark>cwnken3li7o9</mark><br>日 15:33:06 |      | 路由器ID vrt-uf626c1qt       | ı2zj3hrcd5xzs |      |          |
| 添加对端路由    刷新                         |                                         |      |                           |               |      |          |
| 路由表ID                                | 目标网段                                    | 状态   | 下一跳实例                     | 下一跳类型         | 路由类型 |          |
| vtb-uf6tlzqk9cwnken3li7o9            | 172.1.1.0/24                            | ● 可用 | vbr-uf6x750fbze278n9iwln9 | 边界路由器         | 自定义  |          |
| vtb-uf6tlzqk9cwnken3li7o9            | 10.11.11.0/24                           | ● 可用 |                           | -             | 系统   | 咨询       |
| vtb-uf6tlzqk9cwnken3li7o9            | 10.2.2.0/24                             | ● 可用 |                           | -             | 系统   | 建        |
| vtb-uf6tlzqk9cwnken3li7o9            | 10.3.3.0/24                             | ● 可用 |                           | -             | 系统   | il       |
| vtb-uf6tlzqk9cwnken3li7o9            | 100.64.0.0/10                           | ● 可用 |                           | -             | 系统   |          |

#### 方法二 管理控制台->产品与服务->搜索 "VPC" ->打开专有网络VPC

| (•) | 管理控制台 🛛 🞴 华东2 | ?(上海) ▼<br>     |   | 搜索 | Q | 消息 <sup>99</sup> |
|-----|---------------|-----------------|---|----|---|------------------|
|     | 产品与服务         |                 |   |    |   |                  |
|     | 云服务器 ECS      | Q VPC           |   |    |   |                  |
| Ŧ   | 云数据库 RDS 版    | 以下是与"VPC"相关的产品: |   |    |   |                  |
| 4   | 负载均衡          | 网络 🔶            | • |    |   |                  |
| ×   | CDN           | 专有网络 VPC        | * |    |   |                  |

#### 选择"专有网络"->"路由表"->右侧"管理"按键

| 专有网络     | ┃路由表                      |                                     |                           |          | ⑦ 如何创建路由                                                                    |
|----------|---------------------------|-------------------------------------|---------------------------|----------|-----------------------------------------------------------------------------|
| 专有网络     | 创建路由表 刷新 自定义              | L                                   |                           | 实例名称 > 1 | 请输入名称或ID进行精确查询 Q                                                            |
| 路由表      |                           |                                     |                           |          |                                                                             |
| 交换机      | 实例ID/名称                   | 所属专有网络                              | 路由器ID                     | 路由表类型    | 已绑定交换机 操作                                                                   |
| 共享带宽     | vtb-uf6ttzqk9cwnken3li7o9 | vpc-uf636sgwx7iiqbx3lqtef<br>VPC-SH | vrt-uf626c1qh2zj3hrcd5xzs | 系统       | vsw-uf6esv40q<br>yakocg5d46b2;<br>vsw-uf6bzjjdf3<br>g6eo5ik2/cm;<br>奋费用条(1) |
| ▼ 弹性公网IP |                           |                                     |                           |          |                                                                             |

点击"添加路由条目"按钮,右侧会弹出添加路由条目界面,在该页面的"目标网段"栏 中填入客户IDC内网的IP地址段,下一跳类型选择"路由器接口(边界路由器方向)",在只 有一条高速通道的情况下路由器接口选择"普通路由",然后在下拉菜单中选择特定的路 由器接口,点击"确定",完成路由添加操作。

| < | 路由表                                             |                              |      |                       |                                   |        |          |
|---|-------------------------------------------------|------------------------------|------|-----------------------|-----------------------------------|--------|----------|
|   | 路由表基本信息                                         |                              |      |                       |                                   |        |          |
|   | 路由表ID vtb-uf6itzqi<br>名称 - 编辑<br>创建时间 2017-08-0 | (9cwnken3li7o9<br>7 15:33:06 |      | 专有网络ID<br>路由表类型<br>描述 | vpc-uf636sgwx7ilqbx<br>系统<br>- 编辑 | 3lqtef |          |
|   | 路由奈日列表 已绑定交换机                                   |                              |      |                       |                                   |        | <b>今</b> |
|   | 目标网段                                            | 状态                           | 16-7 | 类型                    |                                   | 操作     | ju<br>建  |
|   | 10.11.11.0/24                                   | ●可用                          | -    | 系统                    |                                   |        |          |
|   | 10.2.2.0/24                                     | ●可用                          | -    | 系统                    |                                   |        |          |
|   | 10.3.3.0/24                                     | ●可用                          | -    | 系统                    |                                   |        |          |
|   | 100.64.0.0/10                                   | • 可用                         |      | 系统                    |                                   |        |          |

添加路由条目

② 路由表和路由条目 ×

| ●目标网段<br>172 • 1 • 1 • 0 / 24 ∨ |        |
|---------------------------------|--------|
| ●下一跳类型                          |        |
| 路由器接口(边界路由器方向)                  |        |
|                                 |        |
| 普通路由 全备路由 负载路由                  |        |
| vbr-uf6x750fbze278n9iwln9       | 「子司・主义 |

| 确定 | 取消 |
|----|----|
|    |    |

| < | 路由表           |                           |                           |                                  |          |  |  |  |  |
|---|---------------|---------------------------|---------------------------|----------------------------------|----------|--|--|--|--|
|   | 路由表基本信息       |                           |                           |                                  |          |  |  |  |  |
|   | 路由表ID 、       | /tb-uf6tlzqk9cwnken3li7o9 |                           | 专有网络ID vpc-uf636sgwx7ilqbx3lqtef |          |  |  |  |  |
|   | 名称            | 编辑                        |                           | 路由表类型系统                          |          |  |  |  |  |
|   | 创建时间          | 2017-08-07 15:33:06       |                           | 描述 - 编辑                          |          |  |  |  |  |
|   | 路由条目列表 已绑定交损  | 初.                        |                           |                                  |          |  |  |  |  |
|   | 添加路由条目        |                           |                           |                                  |          |  |  |  |  |
|   | 目标网段          | 状态                        | 下— <b>3</b> %             | 类型                               | - 操作 通 议 |  |  |  |  |
|   | 172.1.1.0/24  | ●可用                       | ri-uf6arbxpd017itoybds6 ① | 自定义                              | 删除       |  |  |  |  |
|   | 10.11.11.0/24 | ●可用                       |                           | 系统                               |          |  |  |  |  |
|   | 10.2.2.0/24   | ●可用                       | -                         | 系统                               |          |  |  |  |  |
|   | 10.3.3.0/24   | ●可用                       |                           | 系统                               |          |  |  |  |  |

以上操作完成之后, 阿里云后台的配置就完成了。

#### 3) 客户IDC路由器路由配置

要让IDC内网能够与阿里云上的VPC能够内网通信,还需要在客户的路由设备上添加

一条路由,目标网段是VPC的IP地址段,下一跳是阿里云侧的互联IP。

# 4. 最终拓扑确认

最后总的配置可以通过下图来确认

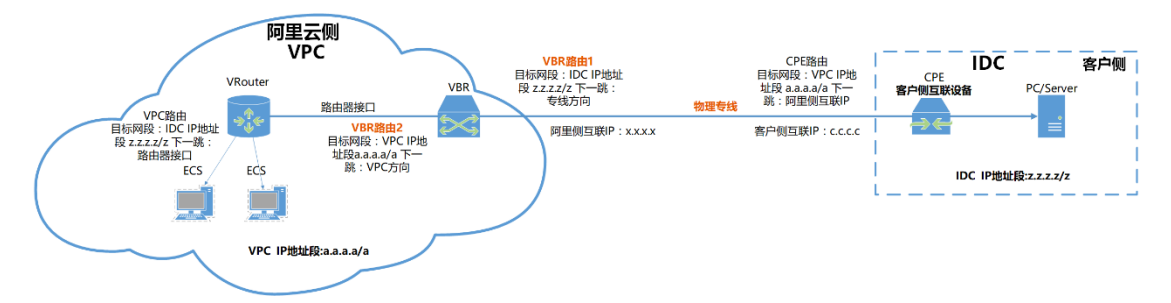

# 5. 阿里云 VBR 删除

说 明

本手册提供了阿里云侧高速通道 (VBR) 删除配置方法, 仅供参考。

在配置之前请先确认下图信息,删除需分为两部分操作,VPC侧与VBR侧。

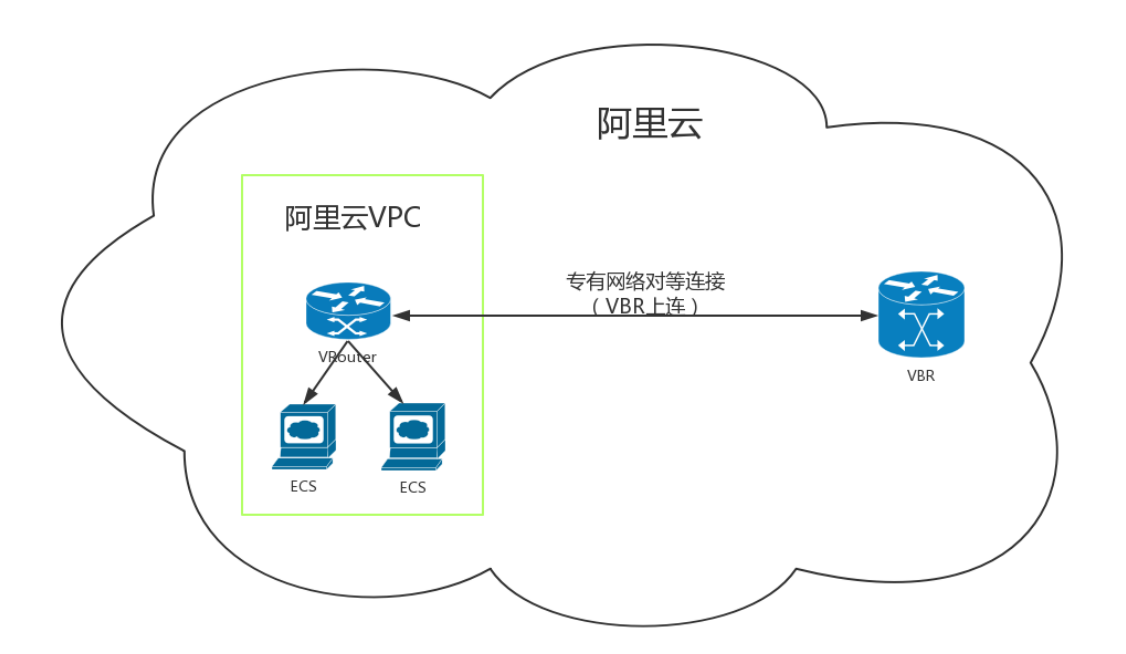

 删除VPC路由表中,指向该高速通道路由器接口的路由表项 (如果链路上有数据业务会中断)

| 管理控制台 🗧 华东2   | ! (上海) ▼                       | 搜索                                  | □Q 消息 <sup>99+</sup> 费用 工单 | 大 业公 案备 | 寺与服务 📜 🏻                                                                    | 简体中文         | 0   |
|---------------|--------------------------------|-------------------------------------|----------------------------|---------|-----------------------------------------------------------------------------|--------------|-----|
| 专有网络          | 路由表                            |                                     |                            |         |                                                                             | ② 如何创        | 建路由 |
| 专有网络路由表       | 创建路由表剧新                        | 自定义                                 |                            | 实例名称 🗸  | 请输入名称或ID进行制                                                                 | <b>请确查</b> 询 | Q   |
| 交换机           | 实例ID/名称                        | 所属专有网络                              | 路由器ID                      | 路由表类型   | 已绑定交换机                                                                      | 攝作           |     |
| 共享带宽<br>共享流量包 | vtb-uf6ttzqk9cwnken3li7o9<br>- | vpc-uf636sgwx7ilqbx3lqtef<br>VPC-SH | vrt-uf626c1qh2zj3hrcd5vzs  | 系统      | vsw-uf6esv40q<br>yakocg5d46b2;<br>vsw-uf6bzyjdf3<br>q6eo5ik2fcm;<br>查看更多(1) | 管理           |     |

|  | 路由表           |                                 |            |          |                            |       |        |                           |    |  |  |  |
|--|---------------|---------------------------------|------------|----------|----------------------------|-------|--------|---------------------------|----|--|--|--|
|  | 路由表基本信息       |                                 |            |          |                            |       |        |                           |    |  |  |  |
|  |               | 路由表ID vtb-uf6tlzqk9cwnken3li7o9 |            |          |                            |       | 专有网络ID | vpc-uf636sgwx7ilqbx3lqtef |    |  |  |  |
|  |               | 名称                              | - 编辑       |          |                            | 路由表类型 |        |                           | 系统 |  |  |  |
|  |               | 创建时间                            | 2017-08-07 | 15:33:06 |                            |       | 描述     | - 编辑                      |    |  |  |  |
|  | 路由条目列表        | 已绑定交                            | 换机         |          |                            |       |        |                           |    |  |  |  |
|  | 添加路由条目        | 刷新                              | ћ          |          |                            |       |        |                           |    |  |  |  |
|  | 目标网段          |                                 |            | 状态       | 下一跳                        | 1     | 类型     |                           | 操作 |  |  |  |
|  | 172.1.1.0/24  |                                 |            | ●可用      | ri-uf6arbxpd017itoybtls6 ① |       | 自定义    |                           | 删除 |  |  |  |
|  | 10.11.11.0/24 |                                 |            | ●可用      | -                          |       | 系统     |                           |    |  |  |  |
|  | 10.2.2.0/24   |                                 |            | ●可用      | -                          |       | 系统     |                           |    |  |  |  |
|  | 10.3.3.0/24   |                                 |            | ●可用      | -                          |       | 系统     |                           |    |  |  |  |

## 2. 删除原有高速通道上的边界路由器配置(按照以下顺序)

①删除原有高速通道VBR路由表

| 高速通道                                 | < vbr-uf6x750fbze278n9iwln9                |              |                   |                                                 |       |                      |        |       |     |  |  |  |
|--------------------------------------|--------------------------------------------|--------------|-------------------|-------------------------------------------------|-------|----------------------|--------|-------|-----|--|--|--|
| ▼ 专有网络对等连接                           | 基本信息                                       |              |                   |                                                 |       | 创建对等连接               | 加入云企业网 | 刷新    | 1   |  |  |  |
| VPC互连<br>VBR上连<br>◆ 物理专线连接<br>物理专线连日 | 辺界路由器 vbr-ufs/750t<br>接入点 上海宝山-C<br>状态 ●正常 | ze278n9iwin9 | 200 <b>5</b> 84 0 | 名称<br>创建时间 2018年10月25日 14.24.47<br>云企业网 未加入云企业网 |       |                      |        |       |     |  |  |  |
| 边界路由器 (VBR)                          | 初建マ2023年日<br>添加路由条目<br>刷新                  |              | JOFMAX D          |                                                 | ZATES | zmisetik.            |        |       | ●咨询 |  |  |  |
|                                      | 路由表ID                                      | 目标网段         | 状态                | 下一跳实例                                           |       | 下一跳类型                | 路由类型   | 操作    | 建议  |  |  |  |
|                                      | vtb-uf6mhm5i8uorfxi6s2oba                  | 10.3.3.0/24  | • 可用              | vpc-uf636sgwx7ilqbx3lqte                        | ef    | 专有网络                 | 自定义    | 删除    | ~   |  |  |  |
|                                      | vtb-uf6mhm5i8uorfxi6s2oba                  | 172.1.1.0/24 | • 可用              | pc-uf6lgetcyf0rlw3mfht9g                        |       | 物理专线接口               | 自定义    | 删除    |     |  |  |  |
|                                      |                                            |              |                   |                                                 |       | 总共2条                 | 〈上一页 1 | 下一页 > |     |  |  |  |
| ②册                                   | 削除"对等链接                                    |              |                   |                                                 |       |                      |        |       |     |  |  |  |
| 高速通道                                 | vbr-uf6x750fbze278n9iwln9                  |              |                   |                                                 |       |                      |        |       |     |  |  |  |
| ▼ 专有网络对等连接                           | 基本信息                                       |              |                   |                                                 |       | 创建对等连接               | 加入云企业网 | 刷新    | 1   |  |  |  |
| VPC互连                                | 边界路由器 vbr-uf6x750fb                        | ze278n9iwln9 |                   |                                                 | 名称    |                      |        |       |     |  |  |  |
| VBR上连                                | 接入点 上海-宝山-C                                |              |                   | 1                                               | 创建时间  | 2018年10月25日 14:24:47 |        |       |     |  |  |  |
| 25-TB 1.5                            | 状态 ● 正常                                    |              |                   | ÷                                               | 云企业网  | 未加入云企业网              |        |       |     |  |  |  |

| ▼ 物理专线建使    |           |                                              |                               |         |                                                              |       |     |          |                               |                                    |                          |       |    |
|-------------|-----------|----------------------------------------------|-------------------------------|---------|--------------------------------------------------------------|-------|-----|----------|-------------------------------|------------------------------------|--------------------------|-------|----|
| 物理专线接口      | 物子        | 用专线接口                                        | 路由条目                          | 对等许     | · 宣告BGP网段                                                    | BGP组  | BGP | 邻居       | 云企业网授权                        |                                    |                          |       |    |
| 边界路由器 (VBR) | 100-      |                                              |                               |         |                                                              |       |     |          |                               |                                    |                          |       |    |
|             | 创建        | 对等连接                                         | 创建云企业网 (推                     | 荐) 刷新   |                                                              |       |     |          |                               | 実例名称 >                             | 请输入                      | م     | 四谷 |
|             |           |                                              |                               |         |                                                              |       |     |          |                               |                                    |                          | _     |    |
|             | 监控        | 发起病实例                                        |                               | 发起端地域   | 接收端实例                                                        | 接收端地域 | 同账号 | 规格/带宽    | 付费信息                          |                                    | 状态                       | 擬作    |    |
|             | <u>hu</u> | vbr-uf6x750fl<br>ri-uf693wo1r<br>- 乙<br>路由配置 | bze278n9iwln9<br>ksvmt69j876q | 上海-宝山-C | vpc-uf636sgwx7ilqbx3lqtef<br>ri-uf6arbxpd017itoybds6<br>路由配置 | 华东 2  | 是   | 1000Mbps | 后付费<br>创建时间2018年<br>连接时间2018年 | 10月26日 16:35:18<br>10月26日 16:36:17 | ● 发起端: 已激活<br>● 接收端: 已激活 |       |    |
|             |           |                                              |                               |         |                                                              |       |     |          |                               | 总共1条                               | く上一页 1                   | 下一页 > |    |

17 / 19

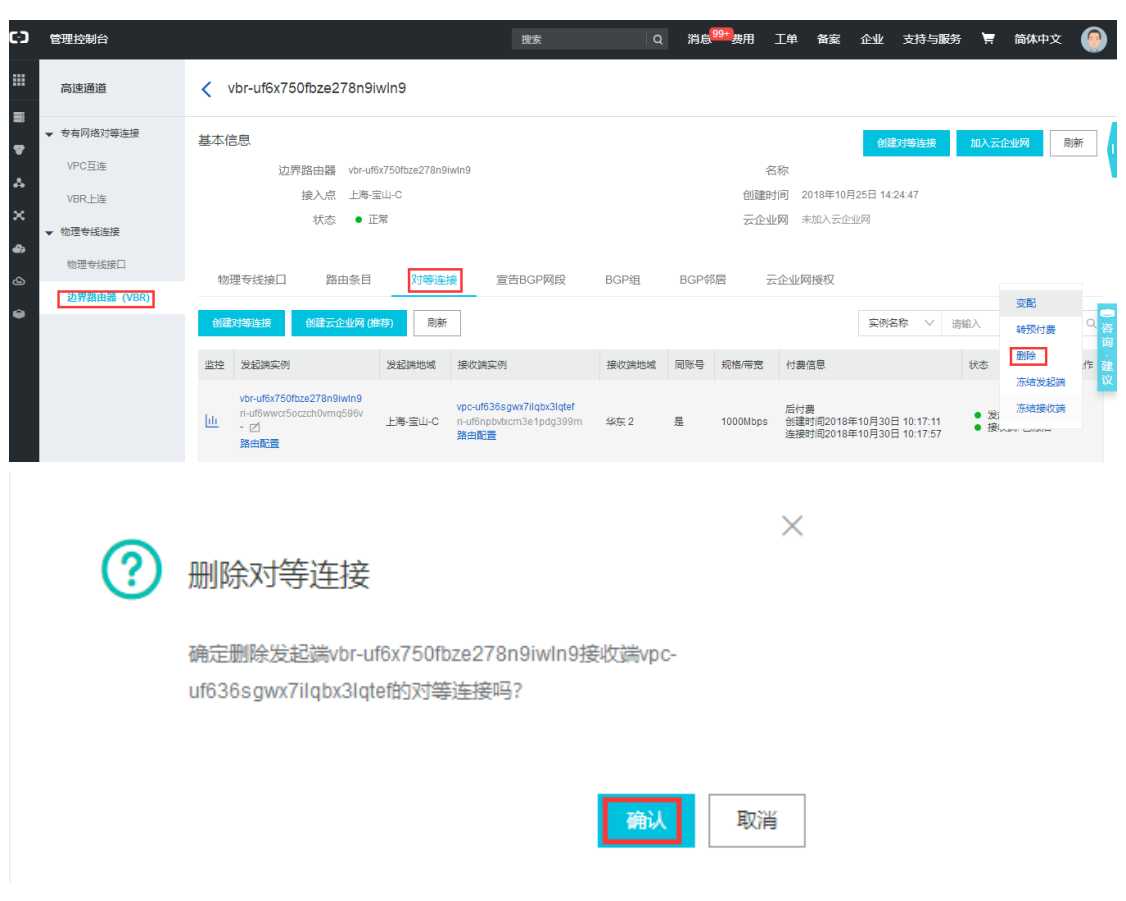

## ③删除原有边界路由器

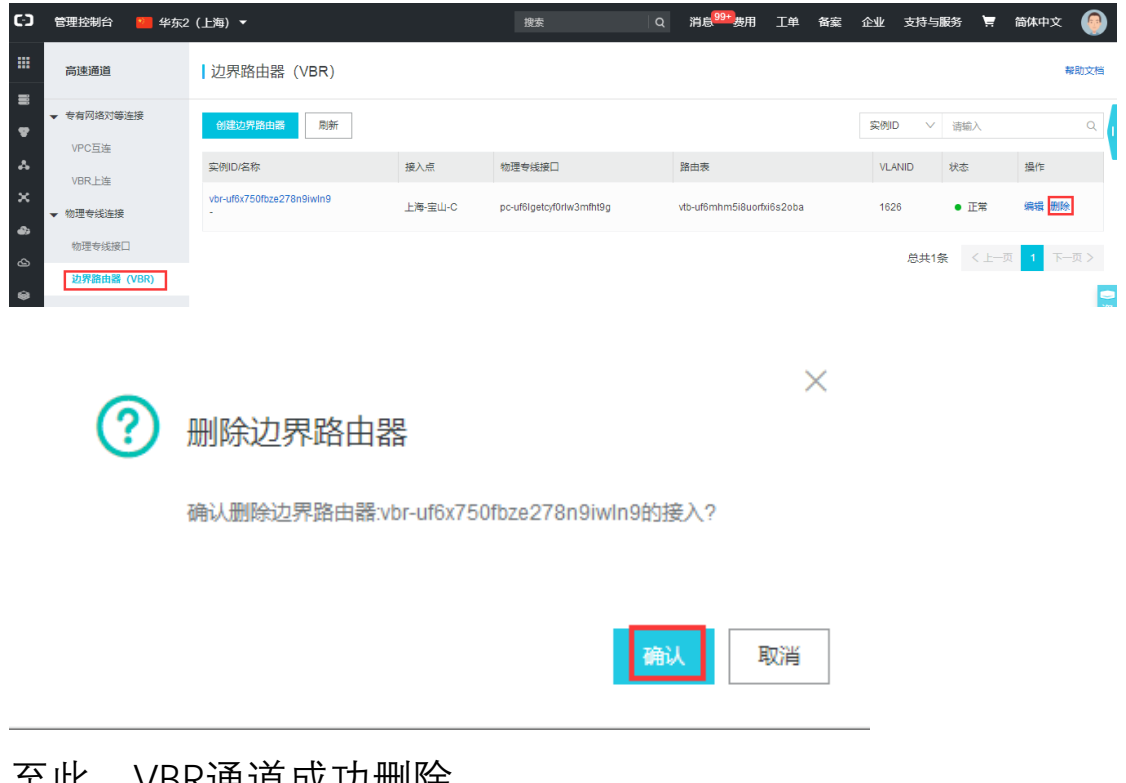

### 至此, VBR通道成功删除。